Инструкция по эксплуатации ПО "Система электронного документооборота с использованием ЭЦП"

## Аннотация

Настоящий документ инструкцией по эксплуатации ПО "Система электронного документооборота с использованием ЭЦП", в том числе описание ПО, основные компоненты ПО, процесс запуска ПО, процесс завершения работы ПО.

# Содержание документа

| Аннотация                     | 2   |
|-------------------------------|-----|
| Содержание документа          | 3   |
| Описание и назначение ПО      | .4  |
| Процесс запуска ПО            | 4   |
| Основные компоненты платформы | . 4 |
| Контакты                      | 6   |

### Описание и назначение ПО

ПО "Система электронного документооборота с использованием ЭЦП" — программное обеспечение, представляющее собой цифровую платформу, разработанную специально для обмена электронными документами. ПО реализует инновационные решения и услуги, которые помогут им эффективно выполнять свои задачи.

ПО позволяет осуществлять:

1 Личный кабинет пользователя•Вход в систему с использованием ЭЦП (КриптоПро).

•Просмотр загруженных и отправленных документов.

•Управление настройками профиля пользователя.

•Каталог контрагентов с возможностью выбора.

2 Авторизация и регистрация

•Авторизация с использованием логина и пароля.

•Вход через ЭЦП без хранения персональных данных.

•Интеграция с Госуслугами (если требуется).

3 Работа с документами

•Добавление документов

•Загрузка документов в различных форматах (PDF, DOCX, XLSX и др.).

•Классификация документов по категориям:

•Черновики

•Входящие

•Исходящие

•Возможность удаления документов из черновиков.

4 Просмотр документов

•Встроенный просмотрщик документов.

•Поддержка аннотирования (по возможности).

•Автоматическое наложение штампа о подписи электронным ключом.

5 Подписание документов

•Выбор подписи из установленных сертификатов.

•Подписание документа отправителем перед отправкой.

•Отправка документа на подпись контрагенту.

•Возможность отказа от подписания с указанием причины.

•Проверка корректности подписи (в т.ч. через плагин КриптоПро).

6 Управление статусами документов

•Статусы документов:

•Загружено

•Отправлено

•Ожидает подписания

•Подписано с обеих сторон

•Отклонено

•Уведомления о смене статуса документа.

7 Хранение и защита данных

•Использование Yandex Object Storage (S3) для хранения файлов.

•Повышенная защита сервера от несанкционированного доступа.

•Шифрование данных.

8 Интеграции

•Интеграция с Битрикс24 (для импорта данных контрагентов, хранения документов).

•Интеграция с 1С (при необходимости).

•Возможность будущих интеграций с другими системами.

## Процесс запуска ПО

Для запуска и внедрения продукта необходимо выполнить ряд мероприятий, направленных на обеспечение его стабильной и эффективной работы в реальных условиях эксплуатации.

#### Основные компоненты платформы

Этот раздел описывает основные компоненты проекта и их взаимосвязь. В нем представлена логическая организация всех частей системы, включая Публичный интерфейс, Личный Кабинет интерфейс и Административную панель, а также их ключевые функции.

| N⁰ | Секция                 | Раздел       | Описание                                                                    |
|----|------------------------|--------------|-----------------------------------------------------------------------------|
| 1  | Публичный<br>интерфейс | Авторизация  | Вход в систему                                                              |
| 2  |                        | Черновики    | Хранилище документов которые готовы к<br>отправке                           |
| 3  |                        | Отправленные | Хранилище документов которые были<br>отправлены контрагенту                 |
| 4  |                        | Полученные   | Хранилище документов которое показывает полученные документы от контрагента |

# Процесс завершения работы ПО.

Для завершения работы необходимо нажать кнопку "Выход".

Для полного отключения программы требуется помощь технических специалистов.

#### Контакты

Контакты тех.поддержки: Телефон: 88122441093 Почта: hello@iconica.site